# 实验09-Kubernetes Monitor

## 一、实验目的

1、了解 Prometheus 和 HertzBeat;

- 2、掌握 Prometheus 的部署;
- 3、实现 Prometheus 监控 K8s 集群;
- 4、实现 HertzBeat 监控 K8s 集群。

## 二、实验学时

2 学时

## 三、实验类型

设计性

## 四、实验任务

1、完成 Prometheus 和 Grafana 的部署;

2、完成 Prometheus 监控 K8s 主机;

- 3、完成 Prometheus 监控 K8s 集群;
- 4、完成 HertzBeat 监控 K8s 集群;
- 5、完成监控数据可视化。

## 五、实验环境

### 1、硬件

本实验基于实验教学中心网络运维实验室服务器集群开展,每个实验小组分配集群中的1台物 理服务器作为实验基础平台,提供云计算资源。每个人配备计算机1台。(学生可根据自身情况 使用个人计算机)。

## 2、软件

Windows 操作系统,或 MacOS 操作系统。 安装最新版本的浏览器,建议使用 Edge、Chrome 等。

## 3、网络

计算机使用无线网络接入局域网,能够访问实验教学中心网络运维实验室服务器集群,并支持 对互联网的访问。

## 4、工具

无。

## 六、实验内容步骤

本实验需要VM1台,配置信息如表8-1所示。

| 表 8-1 | 虚拟机配置规划表 |
|-------|----------|
|-------|----------|

| 序号 | 虚拟机配置                                                                                                    | 操作系统配置                                                                                                    |
|----|----------------------------------------------------------------------------------------------------|----------------------------------------------------------------------------------------------------|
| 1  | 虚拟机名称: Cloud-K8s-Monitor<br>CPU: 2核<br>内存: 2GB<br>硬盘: 40GB(系统盘)+100GB(数据存储)<br>网卡: Cloud-Platform-VM-Network | 主机名: Cloud-K8s-Monitor<br>操作系统: openEuler 24.03 LT<br>IP地址: 172.16.125.107<br>子网掩码: 255.255.255.0<br>网关: 172.16.125.1<br>DNS: 172.16.125.3 |

## 1、部署 Prometheus、Grafana 和 Alertmanager

步骤1:系统环境准备。创建数据目录并挂载、安装 Docker 环境。

```
1 #查看磁盘结构
2 [root@Cloud-K8s-Monitor ~]# lsblk
3 NAME
                    MAJ:MIN RM SIZE RO TYPE MOUNTPOINTS
4 sda
                      8:0
                           0 40G 0 disk
5 ⊢sda1
                      8:1
                           0 1M 0 part
6 \vdash sda2
                      8:2 0
                                1G 0 part /boot
7 └─sda3
                      8:3 0 19G 0 part
    └─openeuler-root 253:0 0 17G 0 lvm /
8
   └─openeuler-swap 253:1 0
                                 2G 0 1vm [SWAP]
9
10 sdb
                      8:16 0 100G 0 disk
11 sr0
                     11:0 1 1024M 0 rom
12 #格式化/dev/sdb
13 [root@Cloud-K8s-Monitor ~]# mkfs.ext4 /dev/sdb
14 mke2fs 1.47.0 (5-Feb-2023)
15 丢弃设备块:完成
16 创建含有 26214400 个块(每块 4k)和 6553600 个 inode 的文件系统
17 文件系统 UUID: 1522f744-18d2-450c-a555-40bc8c8ce7e3
18 超级块的备份存储于下列块:
          32768, 98304, 163840, 229376, 294912, 819200, 884736, 1605632,
19
  2654208.
20
          4096000, 7962624, 11239424, 20480000, 23887872
21
22 正在分配组表:完成
23 正在写入 inode表: 完成
24 创建日志 (131072 个块): 完成
25 写入超级块和文件系统账户统计信息:已完成
26 #创建数据目录并赋予权限
27 mkdir /data
28 chmod 777 /data
29 #进行挂载
30 mount /dev/sdb /data
31 #开机自动挂载
32 echo '/dev/sdb /data
                           ext4 defaults 0 0' >> /etc/fstab
33 #安装docker
34 yum-config-manager --add-repo http://mirrors.aliyun.com/docker-ce/linu
  x/centos/docker-ce.repo
35 sed -i 's/\$releasever/8/g' /etc/yum.repos.d/docker-ce.repo
36 yum install -y docker-ce docker-ce-cli containerd.io
37 cat > /etc/docker/daemon.json <<EOF
38 {
39
    "registry-mirrors": [
40
      "https://registry.cn-hangzhou.aliyuncs.com",
```

| 41     | "https://hub.xdark.top",              |
|--------|---------------------------------------|
| 42     | "https://hub.littlediary.cn",         |
| 43     | "https://dockerpull.org",             |
| 44     | "https://hub.crdz.gq",                |
| 45     | "https://docker.1panel.live",         |
| 46     | "https://docker.mirrors.ustc.edu.cn", |
| 47     | "https://docker.m.daocloud.io",       |
| 48     | "https://noohub.ru",                  |
| 49     | "https://huecker.io",                 |
| 50     | "https://dockerhub.timeweb.cloud",    |
| 51     | "https://docker.1panel.dev",          |
| 52     | "https://docker.unsee.tech",          |
| 53     | "https://docker.1panel.live"          |
| 54 ]   |                                       |
| 55 }   |                                       |
| 56 EOF |                                       |
| 57 sys | temctl start docker                   |
| 58 sys | temctl enable docker                  |

步骤 2:编写 yaml 文件,部署 Prometheus、Grafana、Alertmanager

```
    (1)分别创建 /data/prometheus 、 /data/alertmanager 、 /data/grafana 目录作为 prometheus 、 alertmanager 、 grafana 服务的数据目录,并分别设置目 录 /data/prometheus 和 /data/grafana 的权限为777。
```

| Shell                                                                                                    |
|----------------------------------------------------------------------------------------------------|
| 1 mkdir -p /data/{prometheus,alertmanager,grafana}<br>2 chmod 777 /data/prometheus<br>3 chmod 777 /data/grafana |
| (2)分别创建 /etc/prometheus 、 /etc/alertmanager 、 /etc/grafana 目录,并                                                 |

在 /etc/prometheus 目录下创建 prometheus 服务的配置文件 prometheus.yml, 在 /etc/alertmanager 目录下创建 alertmanager 服务的配置文件 config.yml, 在 /etc/grafana 目录下创建 grafana 服务的配置文件 config.monitoring。

```
1 mkdir -p /etc/{prometheus,alertmanager,grafana}
2 vi /etc/prometheus/prometheus.yml
3 -----/etc/prometheus/prometheus.yml------
4 # 全局参数
5 global:
 6 scrape_interval: 15s # 设定抓取数据的周期,默认为1min
7 scrape_timeout: 15s # 设定抓取数据的超时时间,默认为10s
 8 evaluation interval: 30s # 设定更新rules文件的周期, 默认为1min
                        # 额外的属性, 会添加到拉取得数据并存到数据库中
 9
    external labels:
     monitor: 'codelab-monitor'
10
11
12 scrape_configs:
13 # 监控自身
14 - job_name: 'prometheus'
15 static_configs:
16
      - targets: ['localhost:9090']
17 # 监控alertmanager
18 - job_name: "alertmanager"
19
    static_configs:
      - targets: ["172.16.125.107:9093"]
20
21 -----/etc/prometheus/prometheus.yml------
22
23 vi /etc/alertmanager/config.yml
24 -----/etc/alertmanager/config.yml------
25 # 全局配置, 配置邮件服务器
26 global:
    smtp_from: '' # 配置发件人邮箱地址 可配置自己的邮箱
27
28
    smtp_smarthost: 'smtp.163.com:25' # SMTP 服务器地址与端口,也可配置qq邮箱。
    smtp_auth_username: '' # 配置发件人邮箱地址 可配置自己的邮箱
29
    smtp auth password: '' # 配置发件人邮箱密码 可配置自己邮箱的密码
30
31
    smtp_require_tls: false
32
    smtp_hello: '163.com'
33
34 # 路由配置
35 route:
    group_by: ['alertname'] # 根据告警名称分组
36
37
    group_wait: 5s
                          # 等待时间,等待同一组告警的时间
38 group_interval: 5s
                         # 每组告警之间的间隔时间
39 repeat_interval: 2m
                          # 重复发送间隔时间
40 receiver: 'email'
                         # 默认接收者设置为'email',即下方定义的'emai
  1'接收者
```

42 # 接收者配置 43 receivers: 44 - name: 'email' # 接收者名称 45 email\_configs: 46 - to: '3183748324@qq.com' # 收件人邮箱地址 47 send\_resolved: true # 是否发送已解决的告警 48 -----/etc/alertmanager/config.yml------49 50 vi /etc/grafana/config.monitoring 51 -----/etc/grafana/config.monitoring-----52 # grafana管理界面的登录用户密码,用户名是admin 53 GF\_SECURITY\_ADMIN\_PASSWORD=admin#123456 54 # grafana管理界面是否允许注册,默认不允许 55 GF\_USERS\_ALLOW\_SIGN\_UP=false 56 -----/etc/grafana/config.monitoring-----

(3) 编写 docker compose 配置文件,创建 Prometheus +Grafana + Alertmanager 容器, docker compose 文件内容如下:

```
1 vi docker-compose.yml
 2 -----docker-compose.yml-----
 3 version: '3.3'
4 services:
    prometheus:
5
 6
       image: prom/prometheus:latest
 7
       container name: prometheus
 8
      restart: always
 9
      volumes:
         - /etc/localtime:/etc/localtime:ro
10
         - /etc/prometheus/:/etc/prometheus/
11
         - /data/prometheus:/prometheus
12
13
      command:
         - '--config.file=/etc/prometheus/prometheus.yml'
14
15
         - '--storage.tsdb.path=/prometheus'
16
         - '--web.console.libraries=/usr/share/prometheus/console_librarie
   s '
17
         - '--web.console.templates=/usr/share/prometheus/consoles'
18
        #热加载配置
         - '--web.enable-lifecycle'
19
20
        #api配置
21
        #- '--web.enable-admin-api'
        #历史数据最大保留时间,默认15天
22
         - '--storage.tsdb.retention.time=720d'
23
24
      networks:
25
         net:
26
           ipv4_address: 172.20.210.10
27
      links:
28
         - alertmanager
29
         - cadvisor
30
      expose:
31
         - '9090'
32
      ports:
         - 9090:9090
33
34
      depends_on:
35
         - cadvisor
36
37
    alertmanager:
38
       image: prom/alertmanager:v0.25.0
39
       container_name: alertmanager
40
       restart: always
41
      volumes:
```

| 42 | <pre>- /etc/localtime:/etc/localtime:ro</pre>                             |
|----|---------------------------------------------------------------------------|
| 43 | <pre>- /etc/alertmanager/:/etc/alertmanager/</pre>                        |
| 44 | - /data/alertmanager:/alertmanager                                        |
| 45 | command:                                                                  |
| 46 | - 'config.file=/etc/alertmanager/config.yml'                              |
| 47 | - 'storage.path=/alertmanager'                                            |
| 48 | networks:                                                                 |
| 49 | net:                                                                      |
| 50 | ipv4_address: 172.20.210.11                                               |
| 51 | expose:                                                                   |
| 52 | - '9093'                                                                  |
| 53 | ports:                                                                    |
| 54 | - 9093:9093                                                               |
| 55 |                                                                           |
| 56 | cadvisor:                                                                 |
| 57 | <pre>image: google/cadvisor:latest</pre>                                  |
| 58 | container_name: cadvisor                                                  |
| 59 | restart: always                                                           |
| 60 | volumes:                                                                  |
| 61 | <pre>- /etc/localtime:/etc/localtime:ro</pre>                             |
| 62 | - /:/rootfs:ro                                                            |
| 63 | - /var/run:/var/run:rw                                                    |
| 64 | - /sys:/sys:ro                                                            |
| 65 | <pre>- /var/lib/docker/:/var/lib/docker:ro</pre>                          |
| 66 | networks:                                                                 |
| 67 | net:                                                                      |
| 68 | ipv4_address: 172.20.210.12                                               |
| 69 | expose:                                                                   |
| 70 | - '8080'                                                                  |
| 71 | ports:                                                                    |
| 72 | - '8080:8080'                                                             |
| 73 |                                                                           |
| 74 | grafana:                                                                  |
| 75 | image: grafana/grafana:latest                                             |
| 76 | container_name: grafana                                                   |
| 77 | restart: always                                                           |
| 78 | volumes:                                                                  |
| 79 | <pre>- /etc/localtime:/etc/localtime:ro</pre>                             |
| 80 | - /data/grafana:/var/lib/grafana                                          |
| 81 | <ul> <li>/etc/grafana/provisioning/:/etc/grafana/provisioning/</li> </ul> |
| 82 | env_file:                                                                 |
| 83 | <pre>- /etc/grafana/config.monitoring</pre>                               |
| 84 | networks:                                                                 |
| 85 | net:                                                                      |

ipv4\_address: 172.20.210.13 86 links: 87 - prometheus 88 89 ports: - 3000:3000 90 91 depends\_on: 92 - prometheus 93 94 networks: 95 net: 96 driver: bridge 97 ipam: 98 config: - subnet: 172.20.210.0/24 99 100 -----docker-compose.yml------

(4) 执行 docker compose, 创建 Prometheus + Grafana + Alertmanager 容器服务。

Shell

```
1 docker compose -f docker-compose.yml up -d
```

安装完成后,用浏览器分别访问 Prometheus: http://IP:9090,和 Grafana: http://IP:3000, 如图 1-1 和 1-2 所示。

| 8 D A Prometheus Time Series Collectio x +                                                                          |            | - 0 X        |
|----------------------------------------------------------------------------------------------------|------------|--------------|
| ← C ▲ 不安全   172.16.125.107:9090/graph?g0.expr=&g0.tab=1&g0.display_mode=lines&g0.show_exemplars=0&g0.range_input=1h | ● ☆ ♀ 点此搜索 | s 😥 🖓 … 🥠    |
| Prometheus Alerts Graph Status - Help                                                                               |            | <b>☆ € 0</b> |
| Use local time Enable query history 😢 Enable autocomplete 🔮 Enable highlighting 🔮 Enable linter                     |            |              |
| Q Expression (press Shift+Enter for newlines)                                                                       |            | ≅ 🛛 Execute  |
| Table         Graph                                                                                                 |            |              |
| < Evaluation time >                                                                                                 |            |              |
| No data queried yet                                                                                                 |            |              |
|                                                                                                    |            | Remove Panel |
| Add Panel                                                                                                    |            |              |
|                                                                                                    |            |              |
|                                                                                                    |            |              |
|                                                                                                    |            |              |
|                                                                                                    |            |              |
|                                                                                                    |            |              |
|                                                                                                    |            |              |
|                                                                                                    |            |              |
|                                                                                                    |            |              |
|                                                                                                    |            |              |
|                                                                                                    |            |              |

图 1-1 访问Prometheus

| 2 D Prometheus Time Series Collectio X 🧑 Grafana X + |                                                                                        |              | - 0 ×     |
|------------------------------------------------------|----------------------------------------------------------------------------------------|--------------|-----------|
| ← C ▲ 不安全   172.16.125.107:3000/login                |                                                                                        | ◎ ◎ ☆ ♀ 点比搜索 | s 💓 😵 … 🍫 |
|                                                      |                                                                                        |              |           |
|                                                      | ဖြို့ Documentation   💮 Support   🛱 Community   Open Source   Grafana v11.6.0 (d2fdff9 | lec4)        |           |

图 1-2 访问 Grafana

## 2、在K8s上部署采集器

(1) 部署 node-exporter

```
1 #创建命名空间devops
2 [root@k8s-master ~]# kubectl create namespace devops
3 #编写yaml文件,部署node_export
4 [root@k8s-master ~]# vi node_export.yaml
5 -----node_export.yaml-----
 6 apiVersion: apps/v1
7 kind: DaemonSet
8 metadata:
 9
    name: node-exporter
10
    namespace: monitoring
11
    labels:
12
       k8s-app: node-exporter
13 spec:
14
    selector:
15
       matchLabels:
16
           k8s-app: node-exporter
17
    template:
      metadata:
18
19
         labels:
20
           k8s-app: node-exporter
21
       spec:
22
         tolerations:
23
         - key: node-role.kubernetes.io/control-plane
24
           operator: Exists
25
           effect: NoSchedule
         - key: node-role.kubernetes.io/master
26
27
           operator: Exists
28
           effect: NoSchedule
29
         containers:
         - image: bitnami/node-exporter:1.7.0
30
31
           imagePullPolicy: IfNotPresent
32
           name: prometheus-node-exporter
33
           ports:
34
           - containerPort: 9100
35
             hostPort: 9100
36
             protocol: TCP
37
             name: metrics
38
           volumeMounts:
39
           - mountPath: /host/proc
40
             name: proc
41
           - mountPath: /host/sys
42
             name: sys
```

| 43 | - mountPath: /host                                     |
|----|--------------------------------------------------------|
| 44 | name: rootfs                                           |
| 45 | args:                                                  |
| 46 | <pre>path.procfs=/host/proc</pre>                      |
| 47 | path.sysfs=/host/sys                                   |
| 48 | path.rootfs=/host                                      |
| 49 | volumes:                                               |
| 50 | - name: proc                                           |
| 51 | hostPath:                                              |
| 52 | path: /proc                                            |
| 53 | - name: sys                                            |
| 54 | hostPath:                                              |
| 55 | path: /sys                                             |
| 56 | - name: rootfs                                         |
| 57 | hostPath:                                              |
| 58 | path: /                                                |
| 59 | hostNetwork: true # 使用宿主机网络和PID                        |
| 60 | hostPID: true                                          |
| 61 | node_export.yaml                                       |
| 62 | [root@k8s-master ~]# kubectl apply -f node_export.yaml |
| 63 |                                                        |

(2) 部署 kube-state-metrics

```
1 vi kube-state-metrics.yaml
 2 -----kube-state-metrics.yaml-----
 3 apiVersion: apps/v1
 4 kind: Deployment
 5 metadata:
     name: kube-state-metrics
 6
     namespace: kube-system
 7
 8 spec:
 9 replicas: 1
10 selector:
11
       matchLabels:
12
         app: kube-state-metrics
13
   template:
      metadata:
14
15
         labels:
16
          app: kube-state-metrics
17
     spec:
         serviceAccountName: kube-state-metrics
18
19
        containers:
20
        - name: kube-state-metrics
21
           image: registry.cn-hangzhou.aliyuncs.com/zhangshijie/kube-state
   -metrics:v2.6.0
22
          ports:
23
          - containerPort: 8080
24
25 ---
26 apiVersion: v1
27 kind: ServiceAccount
28 metadata:
29
    name: kube-state-metrics
30
    namespace: kube-system
31 ---
32 apiVersion: rbac.authorization.k8s.io/v1
33 kind: ClusterRole
34 metadata:
     name: kube-state-metrics
35
36 rules:
37 - apiGroups: [""]
     resources: ["nodes", "pods", "services", "resourcequotas", "replicati
38
  oncontrollers", "limitranges", "persistentvolumeclaims", "persistentvol
  umes", "namespaces", "endpoints"]
39 verbs: ["list", "watch"]
```

```
40 - apiGroups: ["extensions"]
41 resources: ["daemonsets", "deployments", "replicasets"]
42 verbs: ["list", "watch"]
43 - apiGroups: ["apps"]
44 resources: ["statefulsets"]
45 verbs: ["list", "watch"]
46 - apiGroups: ["batch"]
    resources: ["cronjobs", "jobs"]
47
48 verbs: ["list", "watch"]
49 - apiGroups: ["autoscaling"]
    resources: ["horizontalpodautoscalers"]
50
51 verbs: ["list", "watch"]
52 ---
53 apiVersion: rbac.authorization.k8s.io/v1
54 kind: ClusterRoleBinding
55 metadata:
56
    name: kube-state-metrics
57 roleRef:
58
    apiGroup: rbac.authorization.k8s.io
59 kind: ClusterRole
60 name: kube-state-metrics
61 subjects:
62 - kind: ServiceAccount
    name: kube-state-metrics
63
64
    namespace: kube-system
65
66 ---
67 apiVersion: v1
68 kind: Service
69 metadata:
70 annotations:
71 prometheus.io/scrape: 'true'
72
    name: kube-state-metrics
73 namespace: kube-system
74
    labels:
75
      app: kube-state-metrics
76 spec:
77 type: NodePort
78
    ports:
79 - name: kube-state-metrics
80
      port: 8080
81
    targetPort: 8080
      nodePort: 31888
82
83
      protocol: TCP
```

```
84 selector:
85 app: kube-state-metrics
86 ------kube-state-metrics.yaml-----
87 [root@k8s-master ~]# kubectl apply -f kube-state-metrics.yaml
```

## 3、修改 Prometheus 配置文件,配置监控对象

| Shell                                                               |
|---------------------------------------------------------------------|
| 1 #在配置文件prometheus.yml后添加监控任务                                       |
| 2 vi /etc/prometheus/prometheus.yml                                 |
| 3prometheus.yml                                                     |
| 4 # 监控主机                                                            |
| 5 - job_name: "K8sHost"                                             |
| 6 static_configs:                                                   |
| 7 - targets: ["172.16.125.101:9100","172.16.125.102:9100","172.16.1 |
| 25.103:9100","172.16.125.104:9100","172.16.125.105:9100"]           |
| 8  # 监控K8s                                                          |
| 9 - job_name: "K8s-Cluster"                                         |
| 10 honor_timestamps: true                                           |
| <pre>11 metrics_path: /metrics</pre>                                |
| 12 scheme: http                                                     |
| 13 static_configs:                                                  |
| 14 - targets: ["172.16.125.101:31888"]                              |
| 15 metric_relabel_configs:                                          |
| 16 - target_label: cluster                                          |
| 17 replacement: K8s-Cluster                                         |
| 18                                                                  |
| 19 #重启prometheus容器                                                  |
| 20 docker restart prometheus                                        |

使用浏览器访问 Prometheus 查看监控对象。

| Prometheus Alerts Graph Status - H                                                             | ielp               |                                 | ÷ ( 0 |
|------------------------------------------------------------------------------------------------|--------------------|---------------------------------|-------|
| Service Discovery                                                                              |                    |                                 |       |
|                                                                                                | Q Filter by labels |                                 |       |
| <ul> <li>K8s-Cluster (1 / 1 active targets)</li> <li>K8sHost (5 / 5 active targets)</li> </ul> |                    |                                 |       |
| <ul> <li>alertmanager (1 / 1 active targets)</li> </ul>                                        |                    |                                 |       |
| <ul> <li>prometheus (1 / 1 active targets)</li> </ul>                                          |                    |                                 |       |
| K8s-Cluster showless                                                                           |                    |                                 |       |
| Discovered Labels                                                                              |                    | Target Labels                   |       |
| _address_=*172.16.125.101:31888*                                                               |                    | instance="172.16.125.101:31888" |       |
| metrics_path_=="/metrics"<br>scheme_="http"                                                    |                    | Job="K8s-Cluster"               |       |
| scrape_interval="15s"                                                                          |                    |                                 |       |
| job="K8s-Cluster"                                                                              |                    |                                 |       |
| K8sHost show less                                                                              |                    |                                 |       |
| Discovered Labels                                                                              |                    | Target Labels                   |       |
| _address_=*172.16.125.101:9100*                                                                |                    | instance="172.16.125.101:9100"  |       |
| metrics_path_="/metrics"<br>scheme_="http"                                                     |                    | job="K8sHost"                   |       |
| _scrape_interval_="15s"                                                                        |                    |                                 |       |
| job="K8sHost"                                                                                  |                    |                                 |       |
| _address*172.16.125.102:9100*                                                                  |                    | instance-"172.16.125.102:9100"  |       |
| metrics_pam_= /metrics                                                                         |                    | job= Kostiox                    |       |
| and the second second second                                                                   |                    |                                 | Ψ.    |

图 9-1 prometheus监控数据

## 4、在 Grafana 进行数据可视化

步骤1:添加Prometheus数据源

选择左侧菜单"Connections"->"Data sources",点击右上角【add new data source】按钮,选择 prometheus 类型的数据源进行配置,在这里配置 prometheus 服务器的访问路径: http://172.16.125.107:9090,如图 9-2 所示,其他设置保存默认,最后测试并保存,如图 9-3 所示。

| Ø           | Grafana                                        | Home > Connections > Data sources > prometheus-1                                                                                                    | Q Search or jump to |                       | 📼 ctrl+k 🕂 👻 💿 📮 📀             |
|-------------|------------------------------------------------|----------------------------------------------------------------------------------------------------|---------------------|-----------------------|--------------------------------|
| ③ □ ☆ 器     |                                                | prometheus-1  Type: Prometheus                                                                                                    | Type<br>Prometheus  | Alerting<br>Supported | Explore data Build a dashboard |
| Ø           |                                                | 11 Settings                                                                                                    |                     |                       |                                |
| <u>,8</u> , | Drilldown 🧐 New!                               |                                                                                                    |                     |                       |                                |
| ¢           | Alerting<br>Connections                        | Configure your Prometheus data source below<br>Or skip the effort and get Prometheus (and Loki) as fully-managed, scalable, and hosted data sources from Grafana Labs with the free-fore                |                     |                       | ×                              |
| ~           | Add new connection Data sources Administration | Name O prometheus-1 Default                                                                                                    |                     |                       |                                |
|             |                                                | Before you can use the Prometheus data source, you must configure it below or in the config file. For detailed instructions, <u>view the documentation</u> Fields marked with * are required Connection |                     |                       |                                |
|             |                                                | Prometheus server 0kL * ○ http://t/2.36.125.307.9090                                                                                                    |                     |                       |                                |
|             |                                                | Authentication Authentication methods Choose an authentication method to access the data source                                                                                                    |                     |                       |                                |
|             |                                                | Authentication method No Authentication                                                                                                    |                     |                       |                                |

图 9-2 配置数据源

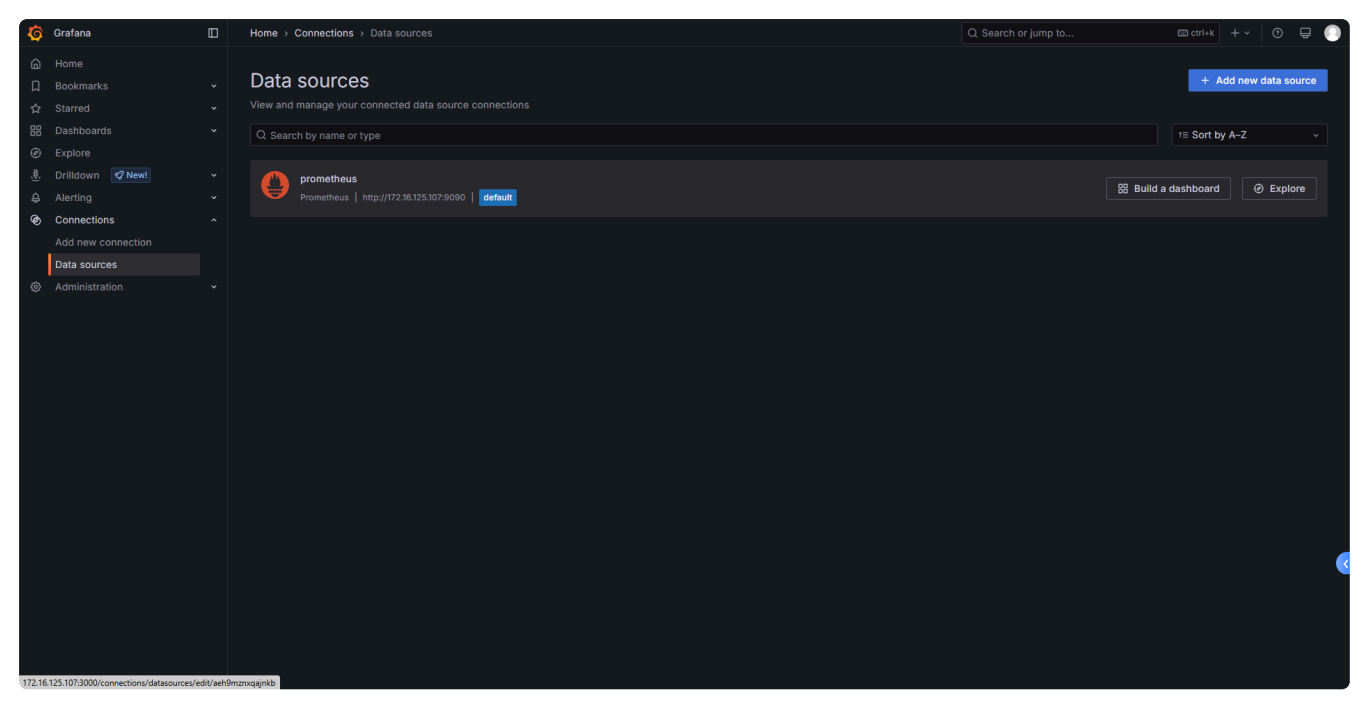

图 9-3 添加 prometheus 数据源

步骤 2: 添加仪表盘

(1)选择左侧菜单"Dashboards"->"New"->"Import",输入仪表盘ID为11074并载入,如图9-4、图9-5所示。

| Ø               | Grafana                                                                     | Home > Dashboards > Import dashboard                                                                                               | Q Search or jump to | 🖽 ctrl+k | + ~ | 0 | ə 🕛 |
|-----------------|-----------------------------------------------------------------------------|----------------------------------------------------------------------------------------------------|---------------------|----------|-----|---|-----|
| 6<br>□<br>☆     |                                                                             | Import dashboard<br>Import dashboard from file or Grafana.com                                                                      |                     |          |     |   |     |
| 88              | Dashboards<br>Playlists<br>Snapshots<br>Library panels<br>Shared dashboards | Upload dashboard JSON file Drag and drop here or click to browse Accepted file types::_json, txt                                   |                     |          |     |   |     |
| )<br>(1)<br>(1) |                                                                             | Find and import dashboards for common applications at <u>grafana.com/dashboards</u> & Load                                         |                     |          |     |   |     |
| > © 0           |                                                                             | Import via dashboard J50H model {     "title": "Example - Repeating Dictionary variables",     "uid": ".0HnE0N4Z",     "anante: [] |                     |          |     |   |     |
| 0               | Administration                                                              | Loud Cancel                                                                                                    |                     |          |     |   |     |
|                 |                                                                             |                                                                                                    |                     |          |     |   |     |

图 9-4 输入仪表盘ID

| Ø                                                 | Grafana                                    | Home > Dashboards > Import dashboard                                                                                                    |                                  | Q Search or jump to | 🖽 ctrl+k | + ~ | 0 🖶 |  |
|---------------------------------------------------|--------------------------------------------|----------------------------------------------------------------------------------------------------|----------------------------------|---------------------|----------|-----|-----|--|
| <ul><li>□</li><li>□</li><li>☆</li><li>器</li></ul> | Home<br>Bookmarks<br>Starred<br>Dashboards | Import dashboard<br>Import dashboard from file or Grafana.com<br>Importing dashboard from Grafana.com                                                                                                    |                                  |                     |          |     |     |  |
|                                                   | Playlists<br>Snapshots<br>Library panels   | Published by<br>Updated on                                                                                                    | StarsL.cn<br>2023-07-07 15:40:39 |                     |          |     |     |  |
| @<br>. <u>#</u>                                   | Explore<br>Drilldown ØNew!                 | Options<br>Name                                                                                                    |                                  |                     |          |     |     |  |
| \$<br>\$                                          |                                            | Node Exporter Dashboard EN 20201010-StarsL.cn<br>Folder<br>Dashboards<br>Unique identifier (UID)                                                                                                    |                                  |                     |          |     |     |  |
| ٢                                                 | Administration                             | The unique identifier (UII) of a dashboard carl. The U inique identify a dashboard beam nunique Graham carls. The U inique having consident UII of the accessing distributed with a chardwood will not break any local multicle of a dashboard will not break up to be the of a dashboard will not break up to be the of a dashboard will not be to be the of a dashboard will not be to be to be the of a dashboard will not be to be to be to be to be to be to be to be to be to be to be to be to be tobe to |                                  |                     |          |     |     |  |
|                                                   |                                            |                                                                                                    |                                  |                     |          |     |     |  |

图 9-5添加仪表盘

(2) 最后导入该仪表盘,数据展示如图 9-6 所示。

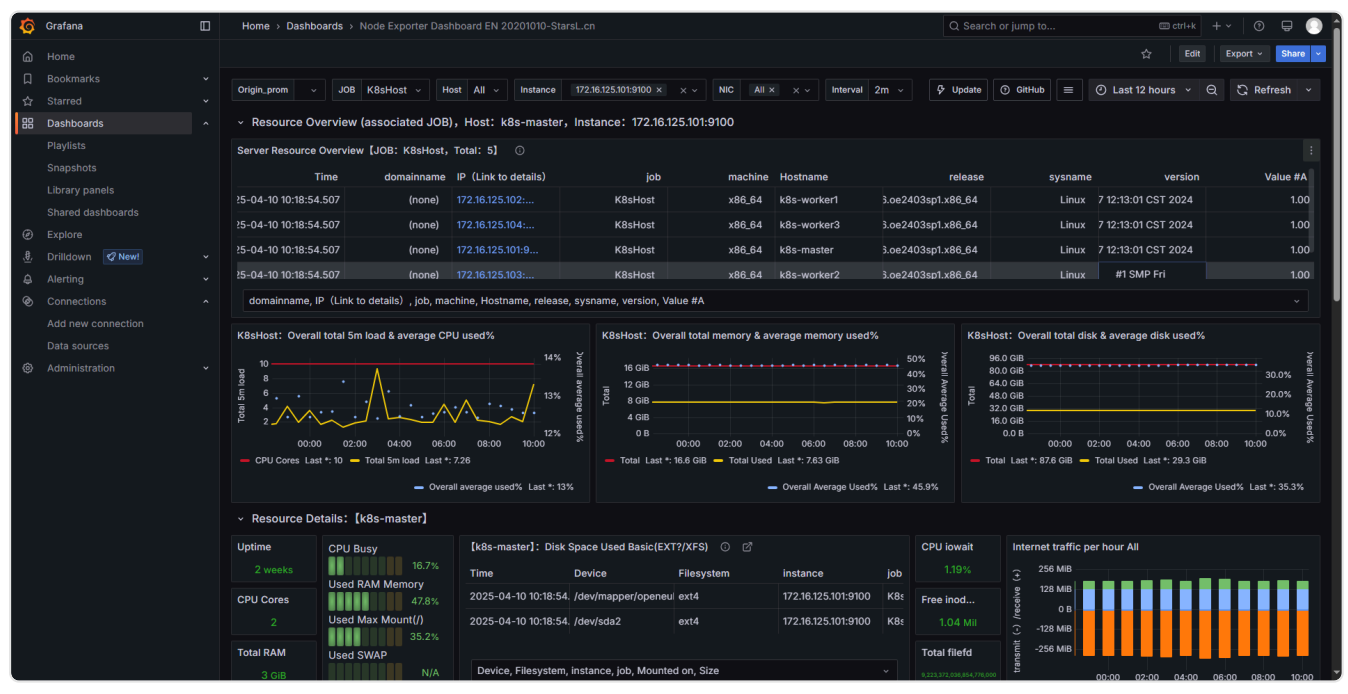

图 9-6 主机监控仪表盘

(3)按照上述步骤,添加仪表盘ID为15661并载入,最后导入该仪表盘,数据展示如图9-7 所示。

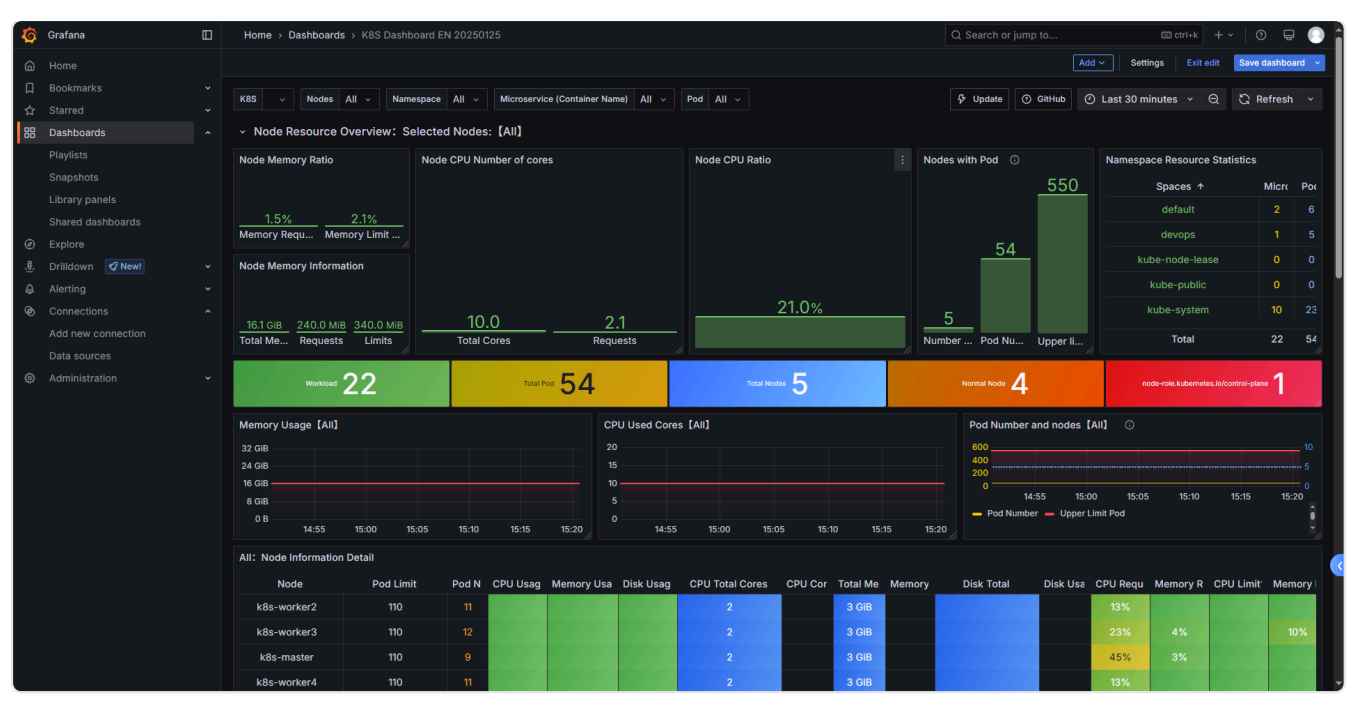

图 9-7 K8S集群监控仪表盘

### 💡 提醒:

可以到 Grafana 官网 https://grafana.com/grafana/dashboards/ 根据采集器的名称 或服务名称选择相应的仪表盘。可以下载仪表盘的 json 文件或复制仪表盘的 ID 用于 导入。

## 5、使用 HertzBeat 监控 K8s

步骤1: 部署 HertzBeat

Shell

```
1 docker run -d -p 1157:1157 -p 1158:1158 \
```

```
2 -v $(pwd)/data:/opt/hertzbeat/data \
```

```
3 -v $(pwd)/logs:/opt/hertzbeat/logs \
```

```
4 --restart=always ∖
```

5 -- name hertzbeat apache/hertzbeat

浏览器访问 http://172.16.125.107:1157/,默认账户密码 admin/hertzbeat,如图 9-8 所示、 9-9 所示。

|                                                         | Hertz Beet<br>周用友好的开观实时监控系统                                                                                            |              |  |
|---------------------------------------------------------|----------------------------------------------------------------------------------------------------|--------------|--|
| 开源、高                                                    | 性能、分布式的                                                                                                    | 登入 HertzBeat |  |
| 实时监控                                                    |                                                                                                    | A admin •    |  |
| • 一处式收缩失敏通知 古                                           |                                                                                                    | ₽            |  |
| <ul> <li>易用友好,无需 Agent,</li> <li>强大监控模版能力,自定</li> </ul> | 为国行的运行,以18年5月,18日7月3日,1967年,2018年,1958年。<br>全页面操作,国标点一点就能监控告警。<br>义监控任何您想要的指标。                                         | ▼ 自动登录       |  |
| <ul> <li>高性能,采集器集群横向</li> <li>自由的阈值规则,邮件钉</li> </ul>    | 扩展,支持多隔离网络监控,云边协同。<br>钉微值(飞扫短信等消息及时送达。                                                                                 | <u>.</u>     |  |
| • 提供强大的状态贝科建切                                           | 能,轻松问用尸悸还愿产品服务的实时状态。                                                                                                   |              |  |
|                                                         |                                                                                                    |              |  |
|                                                         |                                                                                                    |              |  |
|                                                         |                                                                                                    |              |  |
|                                                         |                                                                                                    |              |  |
|                                                         | Apache HertzBeat (incubating) v1.7.0<br>Copyright © 2025 Apache HertzBeat<br>Licensed under the Apache License, Versio |              |  |
|                                                         |                                                                                                    |              |  |

图 9-8 登录

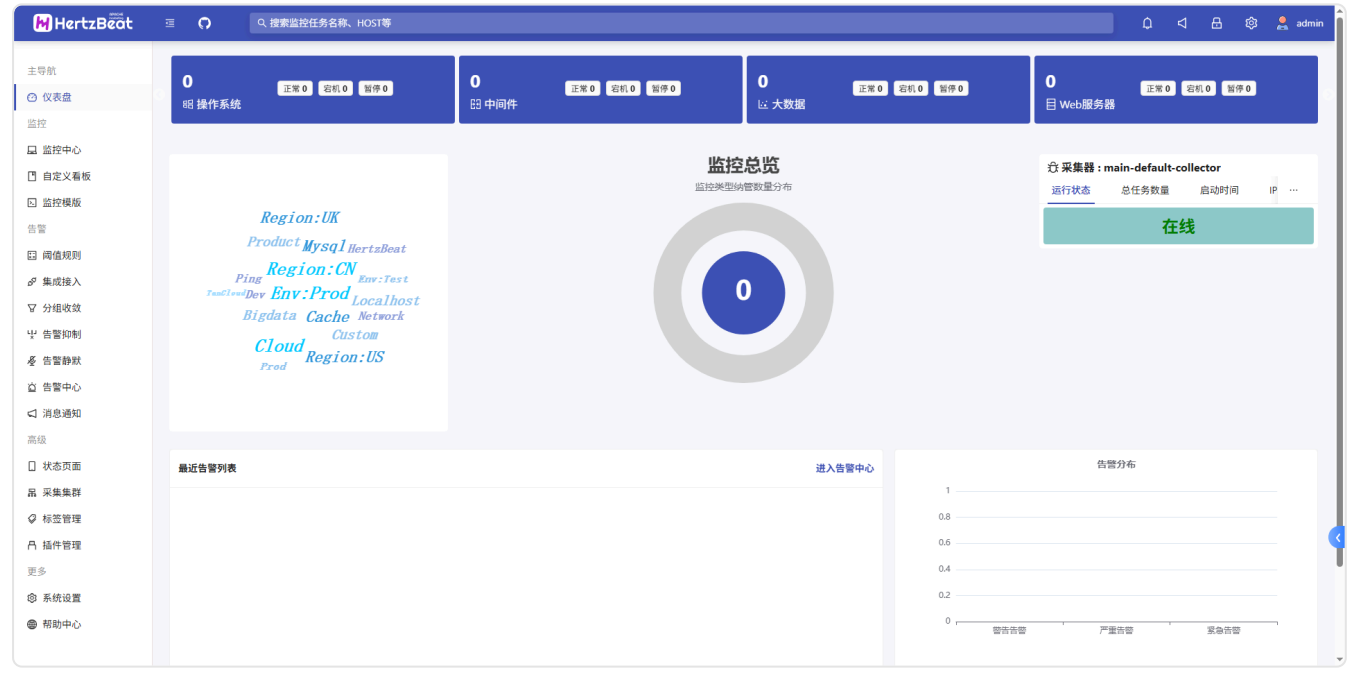

图 9-9 HertzBeat 界面

### 步骤 2: 添加 K8s 监控

在左侧菜单栏选择"监控中心"->"新增监控"->"云原生监控"->"Kubernetes",配置监控 信息测试连接并添加,如图 9-10、图 9-11 所示。

| 🕅 Hertz Beät                                                             | ≡ <b>0</b>                                                                  | Q. 搜索监控任务名称、HOST等                                                             |                              |          |  | ¢ ⊲ 8 | 🕸 💄 admin       |
|--------------------------------------------------------------------------|-----------------------------------------------------------------------------|-------------------------------------------------------------------------------|------------------------------|----------|--|-------|-----------------|
| 主导航<br>〇 <b>仪表盘</b><br>监控                                                | <ul> <li>② 仪表盘</li> <li>监控中心是监持</li> <li>您可以对监控3</li> <li>③ 常见问题</li> </ul> | 目 监控中心<br>空源游管理入口,以列表的形式展示当前已添加的监控,<br>和选进行新潮,修改、删除,暂停监控,中入导出,批<br>1 [ ] 使用指南 | Q 搜索特添加监控任务的类型: Linux, Redis |          |  |       | 收起◇             |
| <ul> <li>显 监控中心     <li>目 自定义看板     <li>区 监控模版     </li> </li></li></ul> | ○ 器新增                                                                       | 监控 ····<br>/ 1 >                                                              | AUTO<br>操作系统监控               | Ŭ Î      |  |       | 搜索              |
| 告警                                                                       | ₩ K8sC                                                                      | luster<br>6.125.101                                                           | Web服务器运控<br>大数据监控<br>得在性物    | ž        |  |       | <u></u>         |
| ☑ 分组收敛 ♀ 告警抑制 ♀ 告警抑制                                                     | C Kuber                                                                     | netes                                                                         | 应用服务监控 中间件监控                 | ~        |  |       | ③ 3 minutes ago |
| <ul> <li>◆ 告留辞款</li> <li>         查 告警中心         ☐ 消息通知     </li> </ul>  |                                                                             |                                                                               | 数据库监控<br>自定义监控               | v<br>v   |  |       |                 |
| 高级<br>□ 状态页面<br>品 采集集群                                                   |                                                                             |                                                                               | AI大視型<br>服务器监控               | v<br>v   |  |       |                 |
|                                                                          |                                                                             |                                                                               | 网络监控<br>应用程序监控               | •        |  |       |                 |
| <ul> <li>意 系统设置</li> <li>● 帮助中心</li> </ul>                               |                                                                             |                                                                               | 云際生造控<br>ゆ Kubernetes        | •<br>> - |  |       |                 |

### 图 9-10 选择Kubernetes

| 🕅 Hertz Beat               | ≡ <b>()</b>               | Q 捜索监控任务名称、HOST等                                                                              |                                                     |                                 |                  |          |
|----------------------------|---------------------------|-----------------------------------------------------------------------------------------------|-----------------------------------------------------|---------------------------------|------------------|----------|
|                            | ◎ 仪表盘                     | ④ 新増 Kubernetes 监控                                                                            |                                                     |                                 |                  | ✓ 測试连接成功 |
| 土守肌                        | HertzBeat 通道<br>注意 A ・ 为了 | 过查询 Kubernetes ApiServer api 来对 kubernetes 的通用性能<br>? 鉴控 Kubernetes 中的信息,则需要获取到可访问 Api Server | 皆标(nodes、namespaces、pods、se<br>的授权 TOKEN,让平集请求获取到对F | ervices)进行采集监控。<br>前的信息,占击查看获取步 | K.               |          |
| <ul> <li>② (又表蓝</li> </ul> | ② 常见问题                    | <ul> <li>回 使用指南</li> </ul>                                                                    | 3321X 10(U() 12.888 H3(10-403)/31                   |                                 | *0               |          |
|                            |                           |                                                                                               |                                                     |                                 |                  |          |
| 国由党ツ看板                     |                           | * 目标Host:                                                                                     | 172.16.125.101                                      |                                 | 0                |          |
| 日本控模版                      |                           | • 任务名称:                                                                                       | K8sCluster                                          |                                 | 0                |          |
| 告警                         |                           | * AniSen/er傑口:                                                                                | 6443                                                |                                 |                  |          |
| 🖽 阈值规则                     |                           | Abserver wither -                                                                             |                                                     |                                 |                  |          |
| ダ 集成接入                     |                           | * 认证方式:                                                                                       | Bearer Token                                        |                                 |                  |          |
| ☑ 分組收敛                     |                           | * 认证Token:                                                                                    | eyJhbGciOiJSUzI1NilsImtpZCI6Inpl0                   | DEhSaGIIc2p0Zm1IMIZscWN         | faHZtU1AtYkJHOTY |          |
| せ 告警抑制                     |                           |                                                                                               |                                                     |                                 |                  |          |
| <i>憂</i> 告警静默              |                           | 采集器 ②:                                                                                        | 默认系统调度-公共集群模式                                       |                                 |                  |          |
| 查 告警中心                     |                           | 监控周期 ⑦:                                                                                       | 60 18                                               |                                 |                  |          |
| ☑ 消息通知                     |                           | · #中标文 ③·                                                                                     | 629                                                 | . /#                            |                  |          |
| 高级                         |                           | 新足が立 0.                                                                                       | 246                                                 | •                               | <b>+</b>         |          |
| □ 状态页面                     |                           | 绑定注解 ⑦:                                                                                       | 键                                                   | : 值                             | +                |          |
| 品 采集集群                     |                           | 描述备注 ②:                                                                                       |                                                     |                                 |                  |          |
| ♀ 标签管理                     |                           |                                                                                               |                                                     |                                 |                  |          |
| 冎 插件管理                     |                           |                                                                                               |                                                     |                                 | 0/100            |          |
| 更多                         |                           |                                                                                               | 3052                                                | 744 TO 116                      |                  |          |
| ◎ 系统设置                     |                           |                                                                                               | 26 IA                                               | #8AC 4X7H                       |                  |          |
| ● 帮助中心                     |                           |                                                                                               |                                                     |                                 |                  |          |
|                            |                           |                                                                                               |                                                     |                                 |                  |          |

图 9-11 测试连接K8s集群

### 💡 提醒:

认证 Token 的获取方式可参考《实验 7-Kubernetes Cluster》使用 Token 添加已有 Kubernetes 集群到 Kuboard。复制脚本指令,直接粘贴到 kubernetes 集 群的 master 节点的命令行窗口执行,以获得 Token。

步骤3: 查看 K8s 监控数据

监控实时数据详情如图 9-12 所示,监控历史图表详情如图 9-13 所示。

| 🕅 HertzBeät                                                                                                    | 프 🌔 직搜索           | 监控任务名称、HOST等         |        |                      |          |             |         |         |         |              | ۵ (         | ⊲ 8        | ۵ 🙎      |
|----------------------------------------------------------------------------------------------------|-------------------|----------------------|--------|----------------------|----------|-------------|---------|---------|---------|--------------|-------------|------------|----------|
| 导航                                                                                                    |                   | / ③ 监控详情 / Kubernete | 5      |                      |          |             |         |         |         |              |             |            |          |
| 仪表盘                                                                                                    | <b>运 监控实时数据详情</b> | ビ 监控历史图表详情           |        |                      |          |             |         |         |         | 自动刷新 13      | <b>や</b> 〇  |            |          |
| 腔                                                                                                    |                   |                      |        |                      |          |             |         |         |         |              |             |            |          |
| 监控中心                                                                                                    | 监控任务信息            |                      |        |                      | nodes    |             |         |         |         |              | ④ 采集时间:     | 16:23:29   |          |
| 自定义看板<br>  监控模版                                                                                                 | K8sCluster        |                      | © 正常   |                      | E#       | 节点名称        | 节点就绪状态  | CPU 容量  | 可分配 CPI | U 内存容i<br>Mi | 量 可分配<br>Mi | 内存创建       | 时间       |
| the second second second second second second second second second second second second second second second se | ID                | 498873169594880      | HOST   | 172.16.125.101       | - 1      | k8s-master  | True    | 2       | 2       | 3405.785     | 2 3305.7    | 852 2025   | -03-21T  |
| 阈值规则<br># #### \                                                                                                | 端口                | 6443                 | 监控周期   | 60s                  |          | k8s-worker1 | True    | 2       | 2       | 3405.777     | 3 3305.7    | 773 2025   | -03-21T  |
| ■ 成 度 へ                                                                                                    | 标签                |                      |        |                      |          | k8s-worker2 | True    | 2       | 2       | 3405.777     | 3 3305.7    | 773 2025   | -03-21T  |
| 告警抑制                                                                                                    |                   |                      |        |                      | - 1      | k8s-worker3 | True    | 2       | 2       | 3405.785     | 2 3305.7    | 852 2025   | -03-21T  |
| 告警静默                                                                                                    | 描述                |                      |        |                      | - 1      | k8s-worker4 | True    | 2       | 2       | 3405.777     | 3 3305.7    | 773 2025   | -03-21T  |
| 告警中心                                                                                                    | 创建时间              | 2025-04-10 16:00:08  | 编辑时间   | 2025-04-10 16:00:08  | -        |             |         |         |         |              |             |            |          |
| 消息通知<br><sub>及</sub>                                                                                            | namespaces        |                      |        | ④ 采集时间: 16:          | :23:29 🔀 | pods        |         |         |         |              |             | ③ 采集时间:    | 16:23:32 |
| 状态页面                                                                                                    | 命名空(              | ii)                  | 状态     | 创建时间                 |          | Pod名称       | 命名空间    | 状态      | 重启次数    | 主机IP         | Pod IP      | 创建时间       | 启动       |
| 采集集群<br>                                                                                                    | default           | Active               |        | 2025-03-21T01:52:53Z | î.       | nginx-depl  | default | Running | Always  | 172.16.125   | 192.168.24  | 2025-03-21 | 2025-(   |
| 标立官理                                                                                                    | devops            | Active               |        | 2025-03-27T11:09:05Z |          | nginx-depl  | default | Running | Always  | 172.16.125   | 192.168.10  | 2025-03-21 | 2025-(   |
| зніт в +я                                                                                                    | kube-node-lease   | Active               | Active |                      |          | nginx-depl  | default | Running | Always  | 172.16.125   | 192.168.19  | 2025-03-21 | 2025-(   |
| 系统设置                                                                                                    | kube-public       | Active               |        | 2025-03-21T01:52:53Z |          | nginx2-867  | default | Running | Always  | 172.16.125   | 192.168.12  | 2025-03-21 | 2025-(   |
| 帮助中心                                                                                                    | kube-system       | Active               |        | 2025-03-21T01:52:53Z |          | nginx2-867  | default | Running | Always  | 172.16.125   | 192.168.10  | 2025-03-21 | 2025-(   |
|                                                                                                    | kuboard           | Active               |        | 2025-03-21T03:03:00Z |          | nginx2-867  | default | Running | Always  | 172.16.125   | 192.168.19  | 2025-03-21 | 2025-(   |
|                                                                                                    | metallb-system    | Active               |        | 2025-03-21T11:37:31Z | ~        | node-evnor  | devone  | Running | Alwave  | 172 16 125   | 172 16 125  | 2025-03-27 | 2025.1   |

#### 图 9-12 监控实时数据

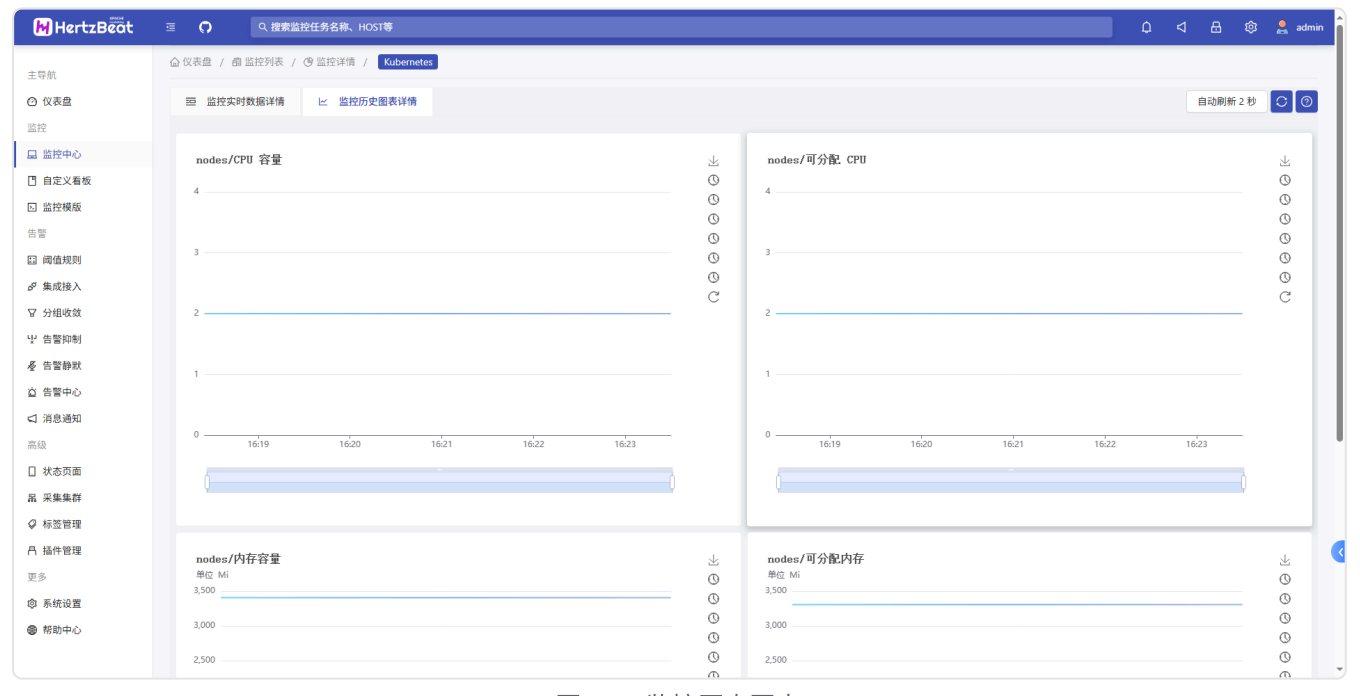

图 9-13 监控历史图表

## 七、实验讲解

本实验配置讲解视频,访问课程学习平台。

## 八、实验考核

实验考核为【实验随堂查】。

实验随堂查:每个实验设置 3-5 考核点,学生现场进行演示和汇报讲解。

## 1、考核点

考核点1:完成 Prometheus 监控平台的部署。(30分)

考核点 2: 使用 Grafana 可视化监控数据。(40分)

考核点 3: 使用 HertzBeat 监控 K8s。(30 分)

## 2、考核方式

以实验小组为单位进行考核,每个小组由1位同学进行实验成果汇报,小组其他成员回答教师 提问。根据汇报和答疑情况,对小组成员进行逐一打分。

由教师进行评分。